## Logging in

There are now two ways to login to partner applications. You can use either your Login.gov credentials or your existing Partner Account credentials.

\*Please note!! Partner Account credentials will be retiring in May 2024 and all users will be required to use Login.gov going forward.

# How To Log In Using Login.gov

- 1. Navigate to the application being accessed (a list of applications is available at <a href="https://irma.nps.gov/">https://irma.nps.gov/</a>).
- 2. Click the Log On/Log In link in the top right corner of the page.

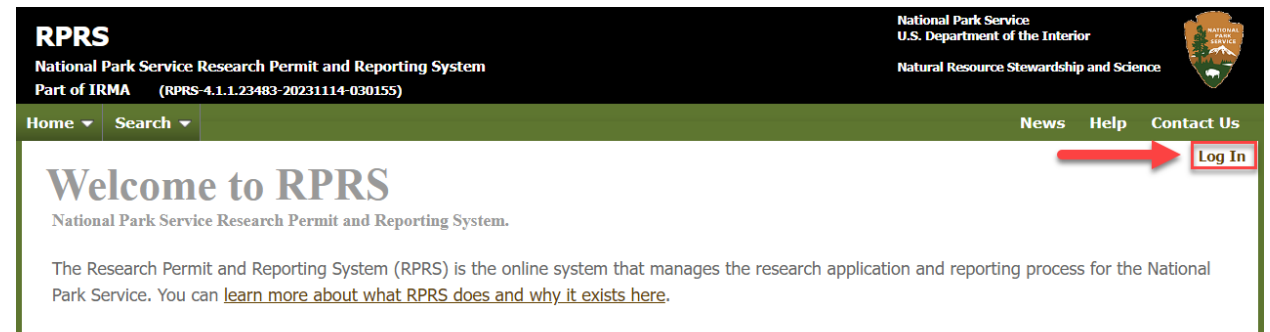

### 3. Click "Connect with Login.gov"

| rtner Access<br>ner Security Token Service<br>: of IRMA (PartnerSTS-5.0.0.23604-20231204-111028)                                                                                                    | National Park Service<br>U.S. Department of the Interior<br>Natural Resource Stewardship and Science                      |
|----------------------------------------------------------------------------------------------------|----------------------------------------------------------------------------------------------------|
| e                                                                                                    | Help Contact Us                                                                                                    |
| Select how you want to authenticate                                                                                                    | [Log On]                                                                                                    |
| The application you are attempting to access supports one, or more, ways to authenticat authenticate.                                                                                                   | te. Use the options below to select how you would like to                                                                 |
| UCGIN.GOV What is Login.gov?                                                                                                    |                                                                                                    |
| Login.gov is a free and secure way to login into IRMA, and many other, government host to login using your existing PartnerSTS account. However, after 5/2024, if you have not u resources within IRMA. | ted web applications. Up until 5/2024 you will still be able<br>upgraded to login.gov you may loose access to any of your |
| If you have an existing IRMA Partner Account, please login using that account first (user<br>Login.gov account, the system will guide you through the process.                                          | mame/password bellow), so you can link it to your                                                                         |
| Connect with Login.gov                                                                                                    |                                                                                                    |
| Partner STS username and password                                                                                                    |                                                                                                    |
| * (9/2023) Notice: PartnerSTS logins are migrating to Login.gov accounts. If you alread                                                                                                    | ady have an PartnerSTS account, continue to use it login.                                                                 |

4. Enter your email address and password then click "Sign In"

| Sign in             | Create an account | ]   |                 |
|---------------------|-------------------|-----|-----------------|
| Sign in for existir | ng users          |     |                 |
| Email address       |                   | ] 🗕 | Enter User Name |
| Password            |                   | -   | Enter Password  |
| Show password       | n in              | -   | Click "Sign In" |

- 5. Complete the authentication steps presented by Login.gov
- 6. You will now be taken to the Partner Application's home screen

## How To Log In Using Your Partner Access Credentials

- 1. Navigate to the application being accessed (a list of applications is available at <a href="https://irma.nps.gov/">https://irma.nps.gov/</a>).
- 2. Click the Log On/Log In link in the top right corner of the page.

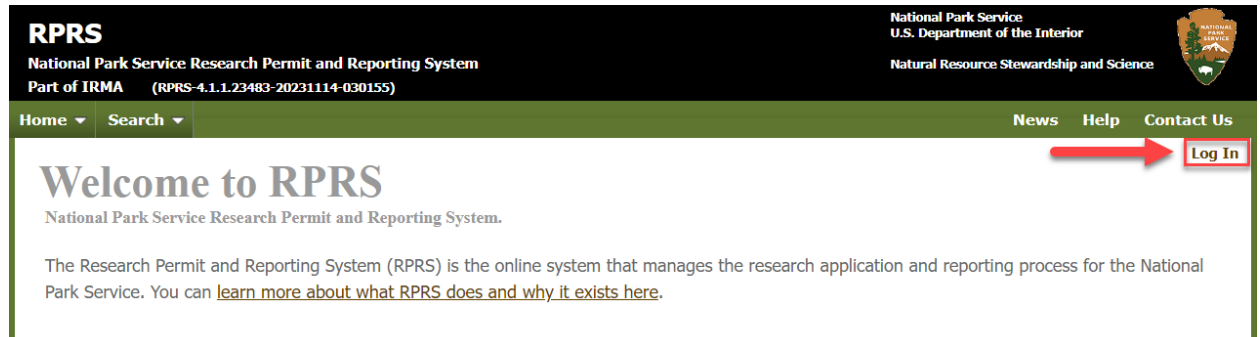

3. In the bottom portion of the screen under **Partner STS username and password** enter your **User Name** and **Password** then click "**Sign In**"

| rtner Access<br>ner Security Token Service<br>of IRMA (PartnerSTS-5.0.0.23604-20231204-111028)                                                                                                    | National Park Service<br>U.S. Department of the Interior<br>Natural Resource Stewardship and Science                                                                                              |
|----------------------------------------------------------------------------------------------------|----------------------------------------------------------------------------------------------------|
| 2                                                                                                    | Help Contact U                                                                                                    |
| Select how you want to auther                                                                                                    | nticate [Log On                                                                                                    |
| The application you are attempting to access supports o authenticate.                                                                                                    | one, or more, ways to authenticate. Use the options below to select how you would like to                                                                                                    |
| <b>DOGIN.GOV</b> What is Login.gov?                                                                                                    |                                                                                                    |
| Login.gov is a free and secure way to login into IRMA, a                                                                                                    | nd many other, government hosted web applications. Up until 5/2024 you will still be able                                                                                                    |
| Partner STS username and password                                                                                                    | Ind many other, government hosted web applications. Up until 5/2024 you will still be able                                                                                                    |
| Login.gov is a free and secure way to login into IRMA, a         Partner STS username and password         * (9/2023) Notice: PartnerSTS logins are migrating to         You will be presented further information/quidance about                                                                                                    | D Login.gov accounts. If you already have an PartnerSTS account, continue to use it login.                                                                                                    |
| Login.gov is a free and secure way to login into IRMA, a Partner STS username and password * (9/2023) Notice: PartnerSTS logins are migrating to You will be presented further information/guidance abou Enter your user name and password.                                                                                                    | D Login.gov accounts. If you already have an PartnerSTS account, continue to use it login.                                                                                                    |
| Login.gov is a free and secure way to login into IRMA, a         Partner STS username and password         * (9/2023) Notice: PartnerSTS logins are migrating to         You will be presented further information/guidance about         Enter your user name and password.         User Name*                                                                           | D Login.gov accounts. If you already have an PartnerSTS account, continue to use it login.<br>the how to upgrade after you login.                                                                 |
| Login.gov is a free and secure way to login into IRMA, a         Partner STS username and password         * (9/2023) Notice: PartnerSTS logins are migrating to         You will be presented further information/guidance about         Enter your user name and password.         User Name*         Password*                                                         | De Login.gov accounts. If you already have an PartnerSTS account, continue to use it login.<br>at how to upgrade after you login.<br>Enter User Name<br>Enter Password                            |
| Login.gov is a free and secure way to login into IRMA, a         Partner STS username and password         * (9/2023) Notice: PartnerSTS logins are migrating to         You will be presented further information/guidance about         Enter your user name and password.         User Name*         Password*                                                         | De Login.gov accounts. If you already have an PartnerSTS account, continue to use it login.<br>at how to upgrade after you login.<br>Enter User Name<br>Enter Password<br>Sign In Click "Sign In" |
| Login.gov is a free and secure way to login into IRMA, a         Partner STS username and password         * (9/2023) Notice: PartnerSTS logins are migrating to         You will be presented further information/guidance about         Enter your user name and password.         User Name*         Password*         Click here if you have forgotten your password. | and many other, government hosted web applications. Up until 5/2024 you will still be able                                                                                                    |

4. A pop up will appear warning that **Partner Account logins will not work after May 2024**. You have three options:

| Migrate account to Login.gov                                                                                                    | ×  |  |  |
|----------------------------------------------------------------------------------------------------|----|--|--|
|                                                                                                    | •  |  |  |
| !!!Important!!!                                                                                                    |    |  |  |
| IRMA systems are changing to using Login.gov for user accounts and authentication.<br>Your ParnterSTS username / password will no longer work after 5/2024.                                           |    |  |  |
| <ul> <li>If you already have a login.gov account, please click "link to login.gov" below.</li> <li>If you do not have a login.gov account, please click the "open instructions tab" below.</li> </ul> |    |  |  |
|                                                                                                    | •  |  |  |
|                                                                                                    | _  |  |  |
| Link to Login.gov Open Instructions Tab Continue and Complete Late                                                                                                    | er |  |  |

#### 1. Link to Login.gov

If you **have** a Login.gov account, you can link it to your Partner Access account (this will ensure you maintain all your current access to Partner Applications):

- a. Click "Link to Login.gov"
- b. This will take you to your **Partner Account Update Account Info page**. Click **"Upgrade/link my Partner STS account to login.gov"**

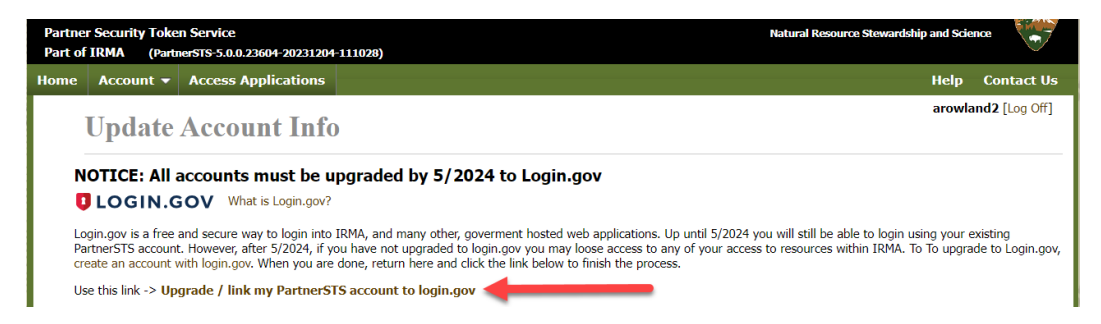

c. You will now be taken to **Login.gov**. Enter your **email address** and **password** and then click "**Sign In**"

| Sign in             | Create an account | ]   |                 |
|---------------------|-------------------|-----|-----------------|
| Sign in for existin | ig users          |     |                 |
| Email address       |                   | ] - | Enter User Name |
| Password            |                   | -   | Enter Password  |
| Sig                 | n in              | •   | Click "Sign In" |

- d. Complete the authentication steps presented by Login.gov
- e. Your accounts are now linked! A success screen will now appear. Click the link at the bottom of the screen.

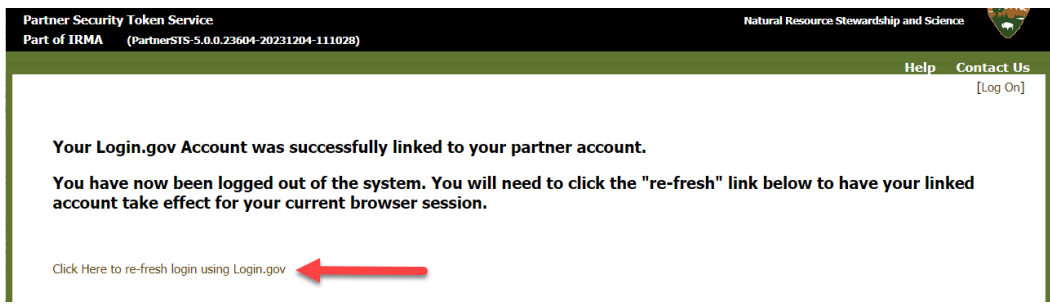

- f. You will now be taken to a list of applications you have access to. Click the application you wish to work with.
- g. You will be taken to the application's home screen.

### 2. Open Instructions Tab

If you **DO NOT** have a Login.gov account but would like to create one and link it to your Partner Access account (this will ensure you maintain all your current access to Partner Applications):

a. Click "Open Instructions Tab"

b. This will take you to a page with instructions on how to create a new Login.gov account and link it to your existing Partner Account. Follow these instructions to complete set up.

\*For help on setting up a new Login.gov account click <u>here</u>.

c. You can now login to any IRMA application.

### 3. Continue and Complete Later

If you want to skip linking your account for now

- a. Click "Continue and Complete Later"
- b. You will be re-directed to the Partner Application's home page.